# 西肯麦工业远程通信解决方案 数据采集 远程编程 工厂互联 移动监控

### LinkManager 客户端安装与故障排除指南

■本指南将引导您如何安装 LinkManager 客户端软件,在使用过程中如何排除故障

英文官网: <u>www.secomea.com</u>

中文官网: www.xikenmai.com

中文版本: 1801

# secomea

| 1.   | LinkManager 客户端安装                                                 | 3  |
|------|-------------------------------------------------------------------|----|
| 1.1. | 软件下载                                                              | 3  |
| 1.2. | 软件安装                                                              | 3  |
| 2.   | 启动 LinkManager 客户端软件和安装账户证书                                       | 5  |
| 3.   | LinkManger 客户端常见故障排除                                              | 8  |
| 3.1. | 启动 LinkManager 客户端软件的时候显示文件缺失                                     | 8  |
| 3.2. | 启动 LinkManager 客户端一直显示黄色                                          | 8  |
| 3.3. | 启动 LinkManager 客户端显示绿色,但是不能弹出浏览器界面                                | 8  |
| 3.4. | LinkManager 客户端账户时登陆不上,会提示 Concurrent user license limit exceeded | 9  |
| 3.5. | 导入新的 LinkManager 客户端账户证书                                          | 9  |
| 3.6. | LinkManager 客户端账户登录时,显示 Cannot connect to GateManager             | 10 |

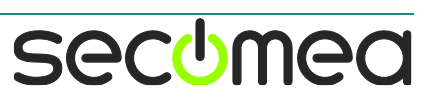

#### 1. LinkManager 客户端安装

1.1. 软件下载

LinkManager 客户端软件支持 XP/Win7/Win8/Win10 操作系统安装, 下载的地址链接:

http://info.secomea.com/download-linkmanager

请根据您电脑的操作系统选择下载对应的安装包

| LinkManager<br>secimea                                                                                               | 🕒 Download |
|----------------------------------------------------------------------------------------------------|------------|
| LinkManager (6041) <b>32</b> bit Windows installer (exe)<br>LinkManager (6041) <b>64</b> bit Windows installer (exe) |            |

1.2. 软件安装

# 注意:如果您的电脑装有杀毒软件,请将杀毒软件退出后再执行安装

以管理员身份运行安装

| 名称                                                                         |                                                                                                    | 修改日期                                                                                                    | 类型                                                                                                    | 大小       |
|----------------------------------------------------------------------------|----------------------------------------------------------------------------------------------------|----------------------------------------------------------------------------------------------------|----------------------------------------------------------------------------------------------------|----------|
| 🔥 LinkManager-x32位-Se                                                      | etup                                                                                                    | 2016/9/20 17:01                                                                                                    | 应用程序                                                                                                    | 6,070 KB |
| 也 LinkManager-x64位-Se                                                      | etup                                                                                                    | 2016/9/12 10:51                                                                                                    | 应用程序                                                                                                    | 6,935 KB |
|                                                                            | 打开(0                                                                                                    | ))                                                                                                    |                                                                                                    |          |
|                                                                            | 😵 以管理                                                                                                    | 员身份运行(A)                                                                                                    | N                                                                                                    |          |
|                                                                            | 启用/慧                                                                                                    | 期数字签名图标                                                                                                    | 3                                                                                                    |          |
|                                                                            | 兼容性                                                                                                    | 疑难解答(Y)                                                                                                    |                                                                                                    |          |
| 点击 Next                                                                    |                                                                                                    |                                                                                                    |                                                                                                    |          |
| b LinkManager Setup                                                        |                                                                                                    |                                                                                                    |                                                                                                    | x        |
|                                                                            | Welcom                                                                                                    | e to LinkManage                                                                                                    | er Setup                                                                                                    |          |
|                                                                            | LinkManager.                                                                                                    | ingulae you anoogn ale in                                                                                                    |                                                                                                    |          |
|                                                                            | During the int<br>of the followi<br>- Sun Microsy<br>- Vyacheslav<br>- Vyacheslav<br>It is IMPORT/<br>components 1<br>the About me<br>information o<br>associated th<br>Click Next to | stallation you may be promy<br>ng third party software com<br>stems, Junc. Network adapt<br>Frolov comCom - serial pon<br>Frolov Ports (COM JUPT)<br>NIT that you accept installa<br>to inideknanger to function<br>nu in the installed LinkMan<br>irid party components.<br>continue. | oted to install some<br>iponents:<br>ers<br>t emulators<br>tion of these<br>properly. Refer to<br>ger for more<br>iger and the |          |
|                                                                            |                                                                                                    | Next :                                                                                                    | Cancel                                                                                                    |          |
| 点击 I Agree                                                                 |                                                                                                    |                                                                                                    |                                                                                                    |          |
| b LinkManager Setup                                                        |                                                                                                    |                                                                                                    |                                                                                                    |          |
| License Agreement<br>Please review the license t                           | erms before ins                                                                                                    | talling LinkManager.                                                                                                    |                                                                                                    | ወ        |
| Press Page Down to see th                                                  | ne rest of the ag                                                                                                    | greement.                                                                                                    |                                                                                                    |          |
| Copyright                                                                  |                                                                                                    |                                                                                                    |                                                                                                    | A        |
| Copyright 2016, Secomea                                                    | A/S, Denmark.                                                                                                    | All rights reserved.                                                                                                    |                                                                                                    |          |
| This product is protected I                                                | by U.S. and inte                                                                                                    | ernational copyright law.                                                                                                    |                                                                                                    |          |
| You may not rent. lease                                                    | sell, modify, dea                                                                                                    | compile or reverse engine                                                                                                    | er                                                                                                    |          |
| this product.                                                              | ,,/                                                                                                    |                                                                                                    |                                                                                                    |          |
| Terms of Use<br>By installing or using this p<br>by these general terms of | roduct, you are<br>use for the sol                                                                                                    | e agreeing to become bou<br>ution and purposes for w                                                                                                    | und<br>hich                                                                                                    | -        |
| If you accept the terms of<br>agreement to install LinkMa                  | the agreement<br>anager.                                                                                                    | , click I Agree to continue                                                                                                    | . You must accep                                                                                                    | it the   |
|                                                                            |                                                                                                    |                                                                                                    |                                                                                                    |          |
|                                                                            |                                                                                                    | < <u>B</u> ack                                                                                                    | I Agree                                                                                                    | Cancel   |

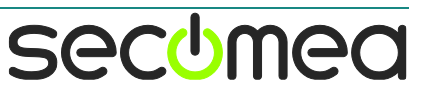

#### 点击 Install 安装 推荐使用默认安装路径安装,也可以点击 Browse 选择指定安装路径

#### 注意: 安装路径不能是中文的, 否则不能正常运行

| 🕁 LinkManager Setup                                                                                                    |               |
|----------------------------------------------------------------------------------------------------|---------------|
| Choose Install Location<br>Choose the folder in which to install LinkManager.                                                                                   |               |
| Setup will install LinkManager in the following folder. To install in a different<br>Browse and select another folder. Click Install to start the installation. | folder, click |
| Destination Folder C:\Program Files\Secomes\LinkManager                                                                                                    | Browse        |
| Space required: 19.2MB<br>Space available: 15.0GB                                                                                                    |               |
| < Back Install                                                                                                    | Cancel        |

在安装的过程中会弹出如下类似画面,请都点击安装

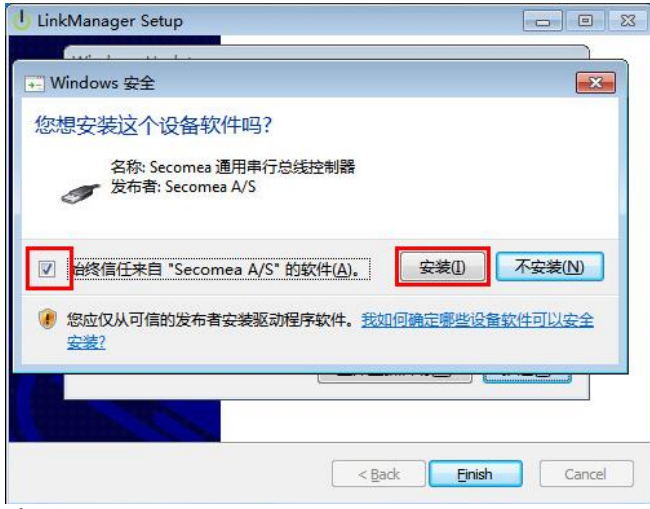

#### 点击 Finish

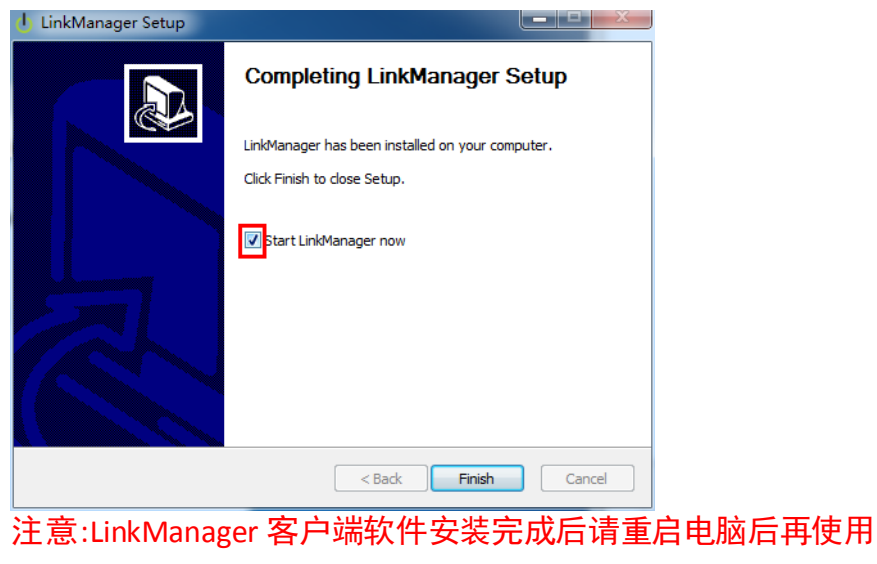

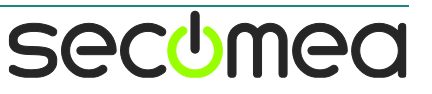

#### 2. 启动 LinkManager 客户端软件和安装账户证书

重启电脑后,启动 LinkManager 客户端软件,电脑右下角的系统托 盘就会有一个小电源的图标,由红色>>>黄色>>>绿色

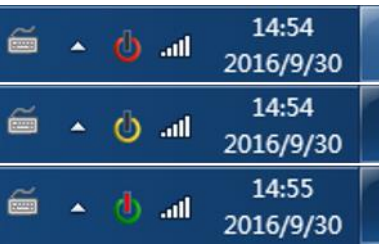

当小电源图标变为绿色的时候,在默认的浏览器会弹出一个新界面 并提示:

请安装 LinkManager 客户端账户证书

| ( http://10.127.128.1  P - C d LinkManage                                                                                                    | er Console ×                                 | ☆ 🕸        |
|----------------------------------------------------------------------------------------------------|----------------------------------------------|------------|
| LinkManager<br>secimea                                                                                                    |                                              |            |
| 🛕 Please install LinkManager User (                                                                                                    | Certificate.                                 |            |
| The GateManager administrator has sent you an email<br>a LinkManager User Certificate file (file type is . <i>lmc</i> ).<br>Press the "Browse" button to select the certificate file fi<br>local computer, fill in the certificate's password, and pre | which contains<br>rom your<br>ess "Install". |            |
| Certificate file:                                                                                                    | 浏览                                           | ]          |
| Password:                                                                                                    |                                              |            |
| Remember password                                                                                                    |                                              |            |
| Install About                                                                                                    |                                              |            |
|                                                                                                    |                                              |            |
|                                                                                                    |                                              | 💐 100% 🔻 🔡 |

注意: 在启动 LinkManager 客户端的过程中出现缺失或者不能自动 弹出浏览器接界面,请查看本文档的第三章节

点击浏览

| () thttp://10.127.1                                                           | 128.1 クィ さ                                                                                          | 也 LinkManage                                                                                       | r Console ×                                  | □ <mark></mark> × |
|-------------------------------------------------------------------------------|----------------------------------------------------------------------------------------------------|----------------------------------------------------------------------------------------------------|----------------------------------------------|-------------------|
| LinkManage<br>sec:mea                                                         | Pr                                                                                                  |                                                                                                    |                                              |                   |
| 🔺 Please                                                                      | install LinkMa                                                                                      | anager User C                                                                                      | ertificate.                                  |                   |
| The GateManager<br>a LinkManager Us<br>Press the "Brows<br>local computer, fi | r administrator has<br>ser Certificate file (f<br>e" button to select t<br>ill in the certificate's | sent you an email w<br>ile type is <i>.lmc</i> ).<br>the certificate file fro<br>password, and pre | which contains<br>form your<br>ss "Install". |                   |
| Certificate file:                                                             |                                                                                                    |                                                                                                    | 浏览                                           |                   |
| Password:                                                                     |                                                                                                    |                                                                                                    |                                              | -                 |
| F                                                                             | Remember passwor                                                                                    | d                                                                                                  |                                              |                   |
|                                                                               | Install                                                                                             | About                                                                                              |                                              |                   |
|                                                                               |                                                                                                    |                                                                                                    |                                              | 🔍 100% 🔻 🔡        |

secumea

浏览到本地存储 LinkManager 客户端账户证书(证书后缀格式 是.lmc),选中并打开

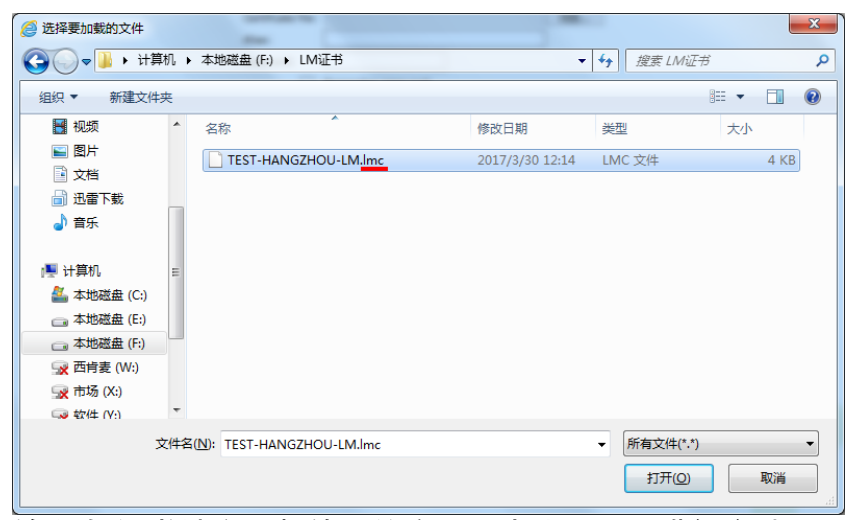

输入与证书结合一起使用的密码, 点击 Install 进行安装

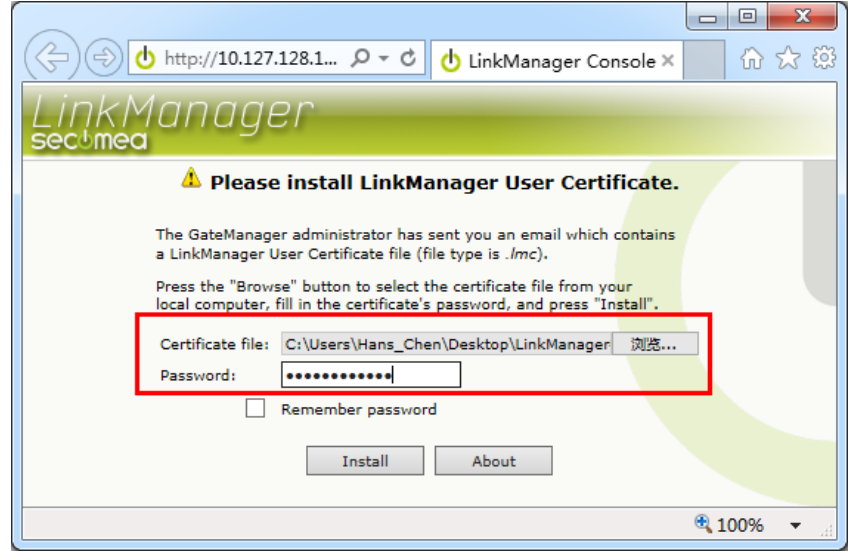

#### 再次输入密码并点击 Login 按钮

| 🔶 🕘 http://10.127.128.1 🔎 🗸 🖒 LinkManager Console × 👘 🛣 🔅 |
|-----------------------------------------------------------|
| LinkManager<br>sectmea                                    |
| Login                                                     |
| Certificate: DEMO100-LM 🗸                                 |
| Password: •••••••• Change                                 |
| Remember password                                         |
| Open last domain: (none)                                  |
| Connect last device: (none)                               |
| Internet Connection: Auto-detect 🗸 Add proxy              |
| Login Certificates Shutdown About Advanced                |
| • 100% <del>•</del>                                       |

secumed

#### LinkManager 客户端账户界面如下显示

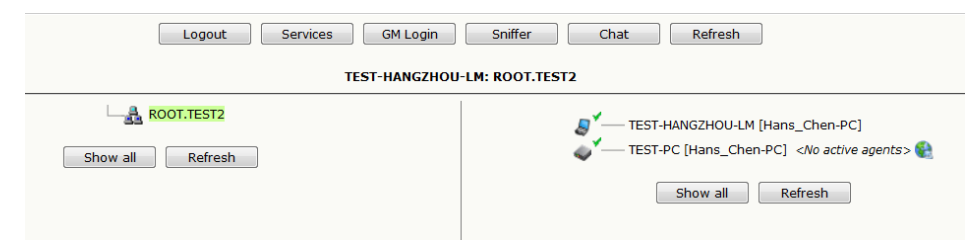

以上完成 LinkManager 客户端软件安装以及 LinkManager 账户登陆。

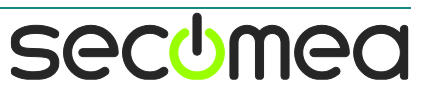

#### 3. LinkManger 客户端常见故障排除

#### 3.1. 启动 LinkManager 客户端软件的时候显示文件缺失

在启动 LinkManager 客户端是时,出现如下画面,文件缺失

| 正在复制文件                        | 所需文件                                                                      |
|-------------------------------|---------------------------------------------------------------------------|
| c:\windows\inf\VBoxTAP.sys    | 需要 VirtualBox TAP Adapter 上的文件<br>→ VBoxTAP: sys 。<br>輸入文件所在的路径,然后单击"确定"。 |
| 重 貞面<br>雪 最近访问的位置<br>手 四 世 カタ | 文件复制来源 (C):                                                               |

解决方法:点击对话框的浏览,浏览到 Link Manager 客户端软件安装路径下,找到并选中"VBoxTAP.sys"这个文件,点击确认即可

#### 3.2. 启动 LinkManager 客户端一直显示黄色🔘

请下载最新 Link Manager 客户端软件版本,安装并尝试启动

第一种情况:

LinkManager 客户端软件安装使用都正常,在偶尔启动程中,长时间显示黄色图标,这是由于 LinkManager 客户端虚拟网卡不能识别电脑联网网卡导致,可尝试将 LinkManager 客户端软件退出,再次启动

第二种情况:

电脑安装有 VPN 客户端远程软件,开机时自动启动运行了,请将 VPN 客户端软件关闭,再启动 LinkManager 客户端软件

第三种情况:

LinkManager 客户端软件在安装完成并重启电脑后,启动 LinkManager 客户端软件图标一直显示黄色,这有可能是电脑操作系 统缺少必要的组件,也有可能是电脑安装的杀毒软件将 LinkManager 客户端软件某些文件隔离,导致无法启动,建议尝试 关闭杀毒软件重新以管理员身份安装或者更换操作系统

#### 3.3. 启动 LinkManager 客户端显示绿色,但是不能弹出浏览器界面

启动 LinkManager 客户端软件后,小图标显示绿色,但是不能自动 弹出浏览器界面,存在以下原因

电脑安装的杀毒软件,并安装了该杀毒软件的浏览器,LinkManager 客户端在启动的过程中被杀毒软件禁止启动

电脑默认的浏览器被劫持,或者浏览器版本太低不兼容 LinkManager 客户端软件,自带浏览器建议更新到最新

解决方法一:

secome

安装火狐浏览器,并将火狐浏览器设置为默认浏览器,如果电脑安装有杀毒软件,在默认绑定的浏览器也要改成火狐浏览器,然后再尝试启动 LinkManager 客户端

解决方法二:

如果方法一不能解决,复制下面的地址链接到 IE 浏览器并回车,将 此链接收藏到浏览器的收藏夹中方便下次使用

http://10.127.128.129:3/console/

#### 3.4. LinkManager 客户端账户不能登陆, 会提示 Concurrent user license limit exceeded

| The LinkManager    | connected successfully to the GateManager, but all           |
|--------------------|--------------------------------------------------------------|
| LinkManager float  | ing licenses in your account's domain are in use (only 1 use |
| can connect at the | e same time.)                                                |
| You can try again  | later, or you could contact your administrator to request th |
| addition of anothe | er LinkManager license to your domain.                       |
| Alternatively, you | could contact one of your colleagues that may be online,     |
| and ask that pers  | on to logout.                                                |

这可能是您的 GateManager 服务器域中只有一个/多个 LinkManager账户登陆授权,并且这些授权已经被 LinkManager账 户全部占用了,如果您需要登陆,可以让其他账户退出 LinkManager账户登录或者购买更多 LinkManager 登陆授权

#### 3.5. 导入新的 LinkManager 客户端账户证书

如果需要更新客户端的账户证书,或者添加新的账户证书,点击 Certificates 按钮

| Login                                          |  |
|------------------------------------------------|--|
| Certificate: TEST-HANGZHOU-LM 👻                |  |
| Password: Change                               |  |
| Remember password                              |  |
| Open last domain: ROOT.TEST2                   |  |
| Connect last device: VNC (TEST-PC)             |  |
| Automatically reconnect to device upon failure |  |
| Internet Connection: Auto-detect 👻 🛛 Add proxy |  |
| Login Certificates Shutdown About Advanced     |  |
| 点击 New                                         |  |

| Alias U | ser             | Role             | Domain      | Server            | Expires |    |
|---------|-----------------|------------------|-------------|-------------------|---------|----|
| т       | EST-HANGZHOU-LM | LinkManager User | r hangzh    | ou.gatemanager.cr | r       | 87 |
|         | 1               | New              | Connections | Back              |         |    |

LinkManager User Certificates

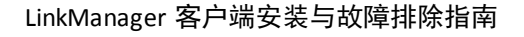

secomed

浏览新的证书以及输入结合证书密码,点击 Install 安装即可

| Ins                             | tall LinkManager User Certificate                                                                                |
|---------------------------------|----------------------------------------------------------------------------------------------------|
| Select a certifi<br>name (alia: | icate file on your local computer, give it a descriptive<br>s) if you like, and enter the password for it below. |
| Certificate file:               | 浏览                                                                                                    |
| Alias:                          |                                                                                                    |
| Password:                       |                                                                                                    |
|                                 | Remember password                                                                                                |
|                                 | Install Cancel About                                                                                             |

3.6. LinkManager 客户端账户登录时,显示 Cannot connect to GateManager

| This could have                                                                                                    | e the following reasons:                                                                                                    |                |
|----------------------------------------------------------------------------------------------------|----------------------------------------------------------------------------------------------------|----------------|
| his could have address of the could have could have address address address address and corporation of the could be corporated at the wey out a could be could be cou | re the following reasons:<br>ateManager is temporarily unavailable.<br>: that you can ping the GateManager, or try entering the web<br>ss of the GateManager in a web browser:<br>//hangzhou.gatemanager.cn<br>inkManager's access to the GateManager is blocked.<br>: your firewall settings (both your PC's personal firewall and the<br>rate firewall.)<br>anager internet connectivity is controlled by a Web Proxy.<br>Logout] to go back to the login page, select [Add Proxy], and el<br>eb proxy information (address, account, and password) provide<br>T department.<br>SateManager might be too old; this LinkManager only supports<br>lapager 50 and un | nter<br>d by   |
| 1. LinkM<br>hostr<br>Try d<br>Gatel<br>receiv                                                                                                    | anager cannot access a DNS server to resolve the GateManage<br>ame.<br>cking the [Override] button below and enter the IP address of t<br>lanager. You can find the GateManager IP address in the email<br>ed with the LinkManager account information.                                                                                                    | r<br>he<br>you |
| 1. LinkM<br>hostr<br>Try d<br>Gatel<br>receiv                                                                                                    | anager cannot access a DNS server to resolve the GateManage<br>ame.<br>cking the [Override] button below and enter the IP address of t<br>lanager. You can find the GateManager IP address in the email<br>ed with the LinkManager account information.                                                                                                    | r<br>he<br>you |
| 1. Linkty<br>hostr<br>Try d<br>Gater<br>receiv                                                                                                    | anager cannot access a DNS server to resolve the GateManage<br>ame.<br>cking the [Override] button below and enter the IP address of t<br>tanager. You can find the GateManager IP address in the email<br>ed with the LinkManager account information.<br>Logout Configure Retry<br>ooting information:                                                                                                    | r<br>he<br>you |
| 1. Link/<br>hostr<br>Try d<br>Gate/<br>receiv                                                                                                    | anager cannot access a DNS server to resolve the GateManage<br>ame.<br>cking the [Override] button below and enter the IP address of t<br>lanager. You can find the GateManager IP address in the email<br>ed with the LinkManager account information.<br>Logout Configure Retry<br>ooting information:<br>demo111                                                                                                    | r<br>he<br>you |
| 1. Linkt<br>hostr<br>Try d<br>Gatel<br>receiv                                                                                                    | anager cannot access a DNS server to resolve the GateManage<br>ame.<br>cking the [Override] button below and enter the IP address of t<br>lanager. You can find the GateManager IP address in the email<br>ed with the LinkManager account information.<br>Logout Configure Retry<br>ooting information:<br>demo111<br>: hangzhou.gatemanager.cn (UNKNOWN HOST) Override                                                                                                    | r<br>he<br>you |
| Trouble-sh<br>Account:<br>GateManage                                                                                                    | anager cannot access a DNS server to resolve the GateManage<br>ame.<br>cking the [Override] button below and enter the IP address of t<br>lanager. You can find the GateManager IP address in the email<br>ed with the LinkManager account information.<br>Logout Configure Retry<br>ooting information:<br>demo111<br>: hangzhou.gatemanager.cn (UNKNOWN HOST) Override<br>n: Using account's domain<br>me: demo111                                                                                                    | r<br>he<br>you |
| 1. Linkh<br>hostr<br>Try d<br>Gatel<br>receir<br>Frouble-sh<br>Account:<br>GateManage<br>Domain Toke<br>Appliance Na<br>Serial numbe                                                                                                    | anager cannot access a DNS server to resolve the GateManage<br>ame.<br>cking the [Override] button below and enter the IP address of t<br>lanager. You can find the GateManager IP address in the email<br>ed with the LinkManager account information.<br>Logout Configure Retry<br>ooting information:<br>demo111<br>: hangzhou.gatemanager.cn (UNKNOWN HOST) [Override]<br>n: Using account's domain<br>me: demo111<br>r: 4100E8002D81-9DE6C0020E87                                                                                                    | r<br>he<br>you |

#### 解决办法:

登陆 GateManager 服务器管理员账户>>>选中 LinkManager 客户 端账户所在的文件夹>>>点击 U 盘的图标,你将看到 GateManager 服务器的公网 IP,把GateManager 服务器的公网 IP 复制下来

secumea

例如下面 demo111 客户端账户不能登陆,账户所在的文件夹是 TEST108,点击 U 盘图标,可以看到 GateManager Address 公网 IP 是 121.40.243.148,复制这个公网 IP 然后关闭这个页面

| Customer Domain                                                                                                    |                                                                                                    | Close |  |  |  |  |  |  |
|----------------------------------------------------------------------------------------------------|----------------------------------------------------------------------------------------------------|-------|--|--|--|--|--|--|
| 🖉 📚 📜 🔔 📾 🥥 🖉 🔍 (=>) 💼 - TEST108                                                                                                    |                                                                                                    |       |  |  |  |  |  |  |
| TESTION TESTION  Control  Testion  Testion  Tes | Domain         Activity         Domains         Accounts         Licenses         Appliances           Alerts         Actions         Messages         Relays         Reports         Usage         Audit                 • Domain Overview                 • Domain Overview |       |  |  |  |  |  |  |
| Create USB Configuration                                                                                                    |                                                                                                    |       |  |  |  |  |  |  |
| Create a configuration file suitable for i<br>Fill in some of the fields below, and the<br>You should save this file on a FAT32 for<br>GateManager Address: [12]/4024<br>Domain Token: test108                                                                                                    | nitializing an appliance via a USB flash stick.<br>n click on Create to download the configration to your PC.<br>matted USB flash stick in a file named SITEMANAGER.CFG.                                                                                                    |       |  |  |  |  |  |  |
| Appliance Name:                                                                                                    | anager sec                                                                                                    | omea  |  |  |  |  |  |  |

选择不能登陆的 demo111 客户端账户,在账户信息中找到 GM Address,将复制的 121.40.243.148 公网 IP 粘贴到 GM Address 对 应的框里面,然后保存,点击重新生成一个新的 LinkManager 客 户端账户证书

| Customer Domain                                                                                                    | Close                                                                                                    |
|----------------------------------------------------------------------------------------------------|----------------------------------------------------------------------------------------------------|
|                                                                                                    | 듲 🔿 🛛 🔱 - demo111 - drag to join: 💄                                                                                                    |
| Gemoili 0     Gemoili 0     Gemoili 0     Gemoili 0     Gemoili 0     Gemoili 0     Gemoili 0     Gemoili 0     Gemoili 1     Gemoili 0     Gemoili 1     Gemoili 1 | Account     Joined Domains     Usage     Audit       Last Login:     2017-12-11     11:51:56 from 223.104.91.254       Created:     2017-12-11       Renewed:     2017-12-11       Expires:     Authentication:       Authentication:     X509 Certificate (with password) •       Ouration:     Permanent • |
|                                                                                                    | Mail Template: Use default  Message: Deliver to: Chx@xikenmai.com GM Address: 121.40.243.148                                                                                                    |
| 3                                                                                                    | Zip Format: Change Password Renew Certificate 4 Save Cancel Gate Manager secomed                                                                                                    |

#### 打开邮箱收取新的账户证书

关于密码说明:

- 1) LinkManager 客户端账户密码使用手动设置的密码时, 可使用新邮件的新账户证书和手动密码登录
- 2) LinkManager 客户端账户密码使用自动密码时,可使用 新邮件的新账户证书和之前旧邮件中账户的自动密码登 陆即可

secumed

如果之前从没有成功登录过 LinkManager 客户端账户,直接点击 浏览新的客户端账户证书登录即可

| C ( d http://10.127.128.129:3/conso ♀ ♥ d LinkManager Console                                                                                                    | × ☆☆ ↔  |
|----------------------------------------------------------------------------------------------------|---------|
| 文件(F) 编辑(E) 查看(V) 收藏夹(A) 工具(T) 帮助(H)                                                                                                    |         |
| LinkManager<br>secimea                                                                                                    | secomea |
| Secure Install LinkManager User Certificate                                                                                                    | _       |
| Select a certificate file on your local computer, give it a descriptive<br>name (alias) if you like, and enter the password for it below.<br>Note that login and remote access activity using this certificate is<br>logged at the GateManager and may be subject to audit. |         |
| Certificate file: C:\Users\Tom\Desktop\TEST101-LM.Imc                                                                                                    |         |
| Password:                                                                                                    |         |
| Remember password 2                                                                                                    |         |
| 3 Install Cancel About                                                                                                    | ~       |

如果之前有登陆过 LinkManager 客户端账户,启动 LinkManager 客户端>>>点击 Certificates

| LinkManager<br>sectmea |                                                                                                    | secumea |
|------------------------|----------------------------------------------------------------------------------------------------|---------|
| G Secure               | Login Certificate: demo111 Password: Change Remember password Open last domain: (none) Connect last device: (none) V Automatically reconnect to device upon failure Internet Connection: Auto-detect Add proxy in Certificates Shutdown About Advanced |         |
|                        |                                                                                                    |         |

#### 点击更新账户证书图标

| LinkManag<br>sectmea                   | ler   |         |               |           |                |         |               | sec <u>o</u> mea |
|----------------------------------------|-------|---------|---------------|-----------|----------------|---------|---------------|------------------|
| © Secure LinkManager User Certificates |       |         |               |           |                |         |               |                  |
|                                        | Alias | User    | Role          | Domain    | Server         | Expires |               |                  |
|                                        |       | demo111 | LinkManager ( | User      | 121.40.243.148 |         | r <b>a</b> ⊒î |                  |
|                                        |       |         | New           | Connectio | ns Back        |         | 1             |                  |
|                                        |       |         |               |           |                |         |               |                  |

secumea

### 西肯麦 Secumed 可私有化部署的非VPN工业远程通信方案

远程调试 | 手机监控 | 数据采集 | 远程安全 | 数据上云 | 软件网关

适用于设备制造商、系统集成商、公共事业项目、工厂

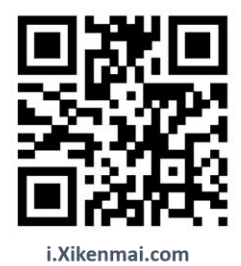

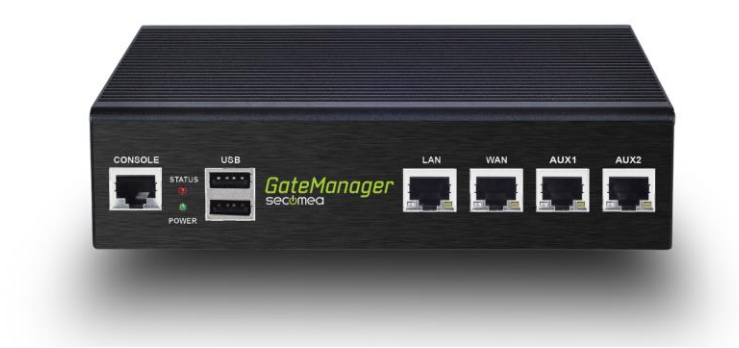

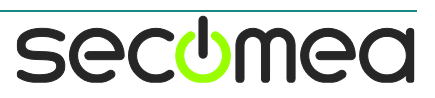